# **ZS300 Sensor**

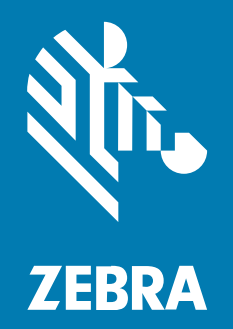

## **User Guide**

#### 2023/02/03

ZEBRA and the stylized Zebra head are trademarks of Zebra Technologies Corporation, registered in many jurisdictions worldwide. All other trademarks are the property of their respective owners. ©2023 Zebra Technologies Corporation and/or its affiliates. All rights reserved.

Information in this document is subject to change without notice. The software described in this document is furnished under a license agreement or nondisclosure agreement. The software may be used or copied only in accordance with the terms of those agreements.

For further information regarding legal and proprietary statements, please go to:

SOFTWARE: zebra.com/linkoslegal. COPYRIGHTS: zebra.com/copyright. PATENTS: ip.zebra.com. WARRANTY: zebra.com/warranty. END USER LICENSE AGREEMENT: zebra.com/eula.

### Terms of Use

#### **Proprietary Statement**

This manual contains proprietary information of Zebra Technologies Corporation and its subsidiaries ("Zebra Technologies"). It is intended solely for the information and use of parties operating and maintaining the equipment described herein. Such proprietary information may not be used, reproduced, or disclosed to any other parties for any other purpose without the express, written permission of Zebra Technologies.

#### **Product Improvements**

Continuous improvement of products is a policy of Zebra Technologies. All specifications and designs are subject to change without notice.

#### **Liability Disclaimer**

Zebra Technologies takes steps to ensure that its published Engineering specifications and manuals are correct; however, errors do occur. Zebra Technologies reserves the right to correct any such errors and disclaims liability resulting therefrom.

#### **Limitation of Liability**

In no event shall Zebra Technologies or anyone else involved in the creation, production, or delivery of the accompanying product (including hardware and software) be liable for any damages whatsoever (including, without limitation, consequential damages including loss of business profits, business interruption, or loss of business information) arising out of the use of, the results of use of, or inability to use such product, even if Zebra Technologies has been advised of the possibility of such damages. Some jurisdictions do not allow the exclusion or limitation of incidental or consequential damages, so the above limitation or exclusion may not apply to you.

## Contents

| Getting  | Started                    | 4  |
|----------|----------------------------|----|
|          | Unpacking the Device       | 4  |
|          | Features                   | 5  |
|          | Operating Modes            | 6  |
| Using tl | he Device                  | 7  |
|          | Waking the Sensor          | 7  |
|          | LED Blink Patterns         |    |
|          | Scanning the QR Code       | 9  |
|          | Mounting the Device        | 9  |
| Mainten  | nance and Troubleshooting  | 10 |
|          | Cleaning the Sensor        |    |
|          | Approved Cleaning Agents   | 11 |
|          | Recycling Program          | 11 |
|          | Shipping Information       | 11 |
|          | Troubleshooting            | 12 |
|          | Frequently Asked Questions |    |
|          |                            |    |
|          |                            |    |

| Technical Specifications1 | 7 |
|---------------------------|---|
|---------------------------|---|

## **Getting Started**

The ZS300 Sensor is a Bluetooth-enabled wireless device designed to monitor temperature-sensitive products during shipping and storage. With its small footprint, the ZS300 fits conveniently inside many types of product packaging, containers, and equipment where it tracks temperature according to parameters that you can define for your specific needs.

The ZS300 Sensor records ambient temperature at regular intervals and stores the information in its memory. The ZS300 is designed to be a reusable device over the duration of its 12-month battery operated life, but can also apply to single-use applications as well. The battery in the sensor is not replaceable. By using the sensor with specially designed companion products, users can benefit from a flexible temperature monitoring solution that adapts to many usage scenarios, from low volume to very high volume needs. With this solution, you can keep track of critical temperature information wirelessly without having to open any containers.

The sensor works in conjunction with the ZB200 Bridge, which is typically placed at a central location in a storage or shipping facility. The bridge automatically collects data via Bluetooth when it detects sensors within wireless range. Data is then pushed to the Zebra Savanna Cloud where it can be accessed and analyzed online; for example temperature, location, and other key events.

Additionally, by implementing the Sensor Discovery Service for Android (ZSFinder), a mobile device can act as a mobile bridge to upload the data to the Zebra Savanna Cloud. In either case of upload via bridge or mobile device, the solution will be able to provide near real-time alerts for any temperature excursion.

The core behind the ZS300 solution is the software ecosystem. Software vendors working with Zebra have developed software platforms to maximize the visibility to conditions and alarms within shipping and storage processes. Through the use of the Zebra Developer Tools which utilize a set of APIs, and the Android Sensor Discovery Service, their software solutions allow the ZS300 to seamlessly integrate into your workflow, processes and systems of record. This is all supported by the Zebra Savanna Cloud which provides the data storage for all the data generated by the sensors.

## **Unpacking the Device**

The ZS300 Sensor package contains:

- ZS300 Sensor
- Adhesive tape for mounting
- Quick Start Guide

## Features

This section lists the features of the ZS300 Sensor.

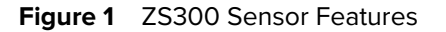

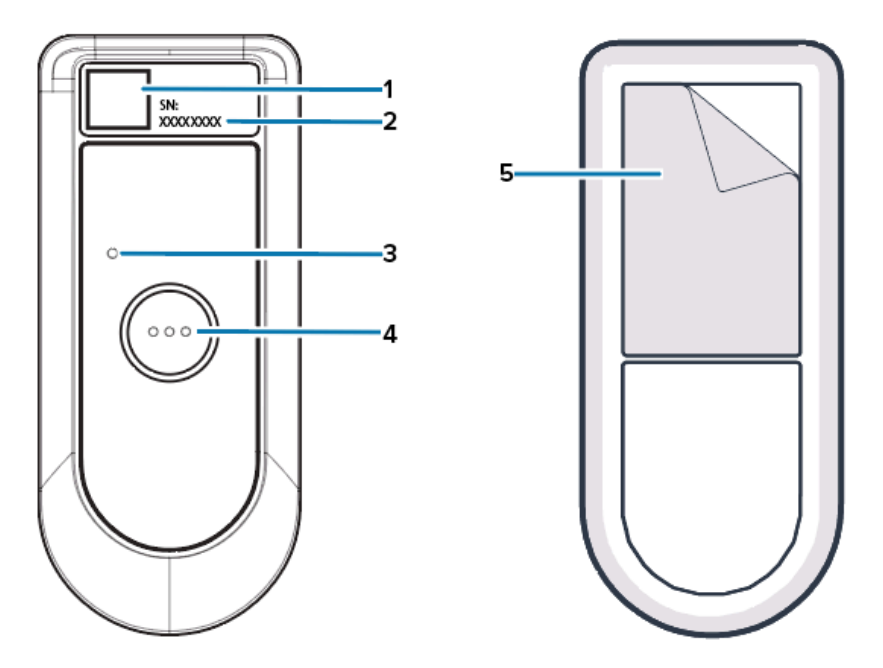

| 1 | QR Code        |
|---|----------------|
| 2 | Serial Number  |
| 3 | LED Indicator  |
| 4 | Push Button    |
| 5 | Adhesive Strip |

The ZS300 Sensor features the following:

- Physical Characteristics
  - QR Code for identifying serial number and connecting to product support page
  - LED indicator with red, green, and yellow status indicators
  - Push button to activate sensor, check alarm status, and start recording period
  - Adhesive strip on the back of sensor for mounting
- Wireless Technology
  - Bluetooth Low Energy (BLE) 5.2 compliant radio interface for reading and transmitting data
- Monitoring
  - Temperature Monitoring Range: -40°C to +85°C (-40°F to 185°F)
  - Reading Accuracy: +/- 0.3°C (32.54°F) across entire monitoring range
  - Sensor Resolution: 0.01°C (32°F)
  - Internal Memory: 16,000 data points

## **Operating Modes**

The ZS300 Sensor has three operating modes that optimize battery life and ensure uninterrupted data collection and transmission in various environmental conditions. These modes operate automatically and don't require manual intervention.

- Standard Mode: This mode is used in ambient to colder temperatures. In this mode, the sensor takes temperature measurements as configured, sends advertisement packets (including alerts) via Bluetooth Low Energy, and transfers data logs through the Bridge or Sensor Discovery Service to their destination.
- Cold Mode 1: This mode is used in a lower range of temperatures. In this mode, the sensor takes
  temperature measurements as configured, sends advertisement packets (including alerts) via Bluetooth
  Low Energy, and transfers data logs through the Bridge or Sensor Discovery Service to their destination
  at a slower rate to conserve battery life. After warming for 30 minutes, the sensor returns to Standard
  Mode.
- Cold Mode 2: This mode is used in an even lower range of temperatures. In this mode, the sensor takes temperature measurements as configured and sends advertisement packets (including alerts) via Bluetooth Low Energy. After warming for 30 minutes, the sensor returns to Cold Mode 1.

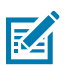

**NOTE:** Additional details regarding Operating Modes are available upon request.

## **Using the Device**

This section describes how to use the Sensor, including waking up the device, the LED blink patterns, and scanning the QR code.

## Waking the Sensor

The ZS300 Sensor ships in deep sleep mode in order to maintain battery life and must be woken up prior to use.

- Press and hold the button (1) on the front of the sensor for three seconds in order to wake up the device.
- The LED (2), located above the button, will light up and blink yellow.
- The sensor will remain in an awake state for three minutes.
- If the button is pressed again at any point during the three minute period, the sensor will remain awake for another three minutes.
- Once awake, the sensor is able to be added to an account or to a task.

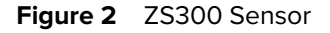

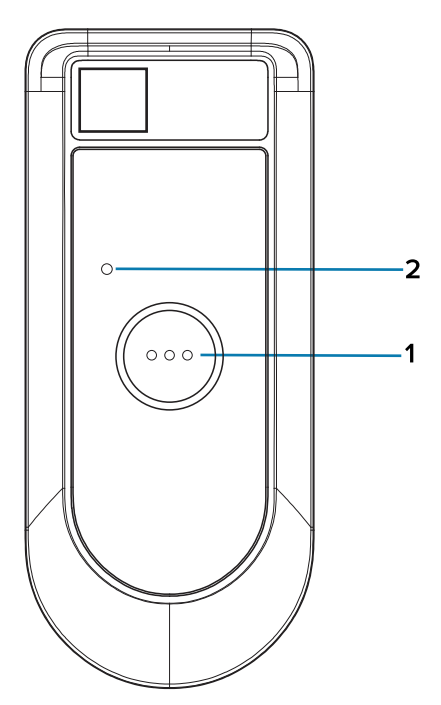

## **LED Blink Patterns**

The ZS300 Sensor features an LED indicator in red, green, and yellow colors, the patterns of which are detailed below.

| LED to Check<br>Status (Short<br>Press)                | Flash Type | No Task<br>Programmed | Delayed Task | Task Started |
|--------------------------------------------------------|------------|-----------------------|--------------|--------------|
| ОК                                                     | Slow       |                       |              |              |
| Issue with Sensor<br>(Alarm, Reached<br>Reading Limit) | Slow       | N/A                   | N/A          |              |

| Sensor<br>Programmed<br>with a Task (via<br>Bluetooth) | Flash Type | No Task<br>Programmed | Delayed Task | Task Started       |
|--------------------------------------------------------|------------|-----------------------|--------------|--------------------|
| ОК                                                     | Fast       | N/A                   |              |                    |
| Change State<br>(Long Press)                           | Flash Type | Wake Up               | Delayed Task | Start Delayed Task |
| ОК                                                     | Fast       |                       | N/A          |                    |

- Green, fast blinking LED: Task started; sensor recording.
- Green, slow blinking LED: Sensor is awake; task started.
- Yellow, fast blinking LED: Sensor is awake; not running a task.
- Yellow, slow blinking LED: No task programmed.
- Green and Yellow slow/fast blinking: Delayed task; sensor has received the task, but the start of recording is delayed.
- Red slow blinking: Sensor has alarm state.

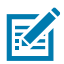

**NOTE:** The sensor enters Cold Mode 2 when the temperature falls below  $-25^{\circ}$ C ( $-13^{\circ}$ F). The user will be unable to change the sensor state (for example, start task, stop task, etc.) when the sensor is below  $-25^{\circ}$ C ( $-13^{\circ}$ F).

## Scanning the QR Code

The ZS300 Sensor has a unique serial number identifier located on the front of the device. The QR Code allows the sensor to be identified using the camera on a mobile device. This enables the user to add a sensor to an account or add it to a task. Additionally, scanning the QR Code brings the user to the ZS300 support page on zebra.com.

## **Mounting the Device**

The ZS300 Sensor can be mounted to a desired surface either by use of an adhesive strip on the back of the sensor, or by adhering a magnet to the back of the sensor.

#### **Adhesive Strip**

To secure a sensor to a desired surface during transport, peel back the adhesive strip (1) on the underside of the sensor. Use the adhesive side of the sensor to secure the sensor to the surface.

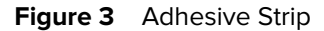

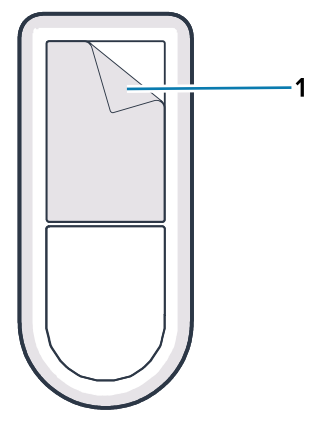

#### Magnet

A magnet is also available as an optional accessory to secure the sensor to a metal surface. Peel back the adhesive on the underside of the sensor as previously stated, and attach the magnet (2) to the adhesive side of the sensor. Adhere the magnet to a desired surface during transport.

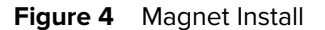

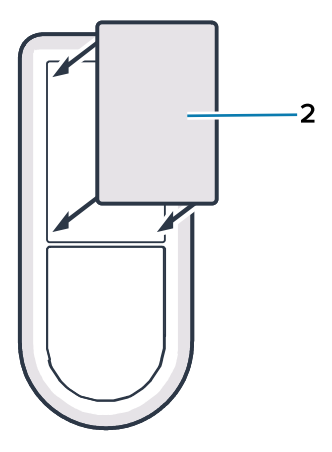

## Maintenance and Troubleshooting

The ZS300 Sensor does not require much maintenance, however, there are specific cleaning requirements that are detailed in this section. Also detailed in this section are troubleshooting scenarios and frequently asked questions (FAQs).

### **Cleaning the Sensor**

As the ZS300 is used in locations subjected to different environmental conditions, there will likely be a need to clean the device occasionally. Here are some recommendations and guidelines for cleaning your device.

- Only use the approved cleaning and disinfecting agents listed below to avoid damage to the device.
- Follow the manufacturer's directions on the approved cleaning and disinfecting agent for the proper and safe use of their product.
- Use pre-moistened wipes or a damp, soft sterile cloth with the approved agent. Never spray or pour chemical agents directly onto the device.
- Use a moistened cotton-tipped applicator to reach tight areas. Be sure to remove any lint left over by the applicator.
- Although the sensor has an IP67 rating, it is still best not to allow liquid to pool on the device.
- Clean and fully dry at room temperature before use. Exposing products to elevated temperatures before drying may cause product damage.
- The combining of chemical agents may be hazardous to both the user as well as the device. Always
  follow the safety instructions provided by the manufacturer, as well as the Zebra cleaning and
  disinfecting guidelines.
- The use of non-approved cleaners or disinfecting agents, or not following the recommended cleaning guidelines, may result in damage to the product and void the warranty.

### **Approved Cleaning Agents**

The following are approved cleaning agents for use with the ZS300 Sensor.

- Sani-Cloth HB Wipes
- Super-Sani Cloth Wipes
- Sani-Cloth Plus Wipes
- Sani-Cloth Bleach Wipes
- Clorox Healthcare Hydrogen Peroxide Wipes
- Diversey Oxivir TB Wipes
- MadaCide-FDW-Plus Wipes
- CaviWipes Disinfectant Towelettes
- CaviWipes Bleach 1:10 Bleach Dilution Disinfecting Towelettes
- Windex Blue
- 409 General Purpose Cleaner

## **Recycling Program**

When the ZS300 Sensor has reached end-of-life, refer to the following link for product and battery recycling information: <u>zebra.com/recycle</u>

## **Shipping Information**

The Zebra ZS300 Sensor is a data logger that contains a lithium battery and emits RF signals when in operation. For additional details, see the product specifications.

The ZS300 Sensor is manufactured and shipped by Zebra in compliance with applicable standards including the following:

#### **RF Signal Emissions Standards Of:**

1. FAA Advisory Circular 91-21.1D.

#### Mode of Transportation for Lithium Batteries Requirements Of:

- 1. USDOT 49 CFR Part 171-180.
- 2. IMDG Regulations International Maritime Dangerous Goods (IMDG) Code.
- 3. IATA (International Air Transport Association) code/ICAO Technical Instructions.
- 4. ADR European Road Regulations.

For additional guidance on air shipment of data loggers see: (IATA) Guidance Document – Battery Powered Cargo Tracking Devices/ Data Loggers.

The ZS300 with BTLE radio meets the requirements of RTCA-DO-160G Section 21.

Any subsequent use, shipment, or application of these data loggers may be subject to additional or different standards or compliance requirements, such as packaging, labeling, marking, and handling requirements associated with particular goods.

## Troubleshooting

This section provides some basic troubleshooting information for the ZS300 Sensor. For API-related questions and issues, refer to the API documentation on the Developer Portal (<u>developer.zebra.com/apis</u>).

Table 2Troubleshooting the Sensor

| Issue                                                                     | Possible Cause                                                                                                    | Possible Resolution                                                                                                    |
|---------------------------------------------------------------------------|----------------------------------------------------------------------------------------------------|----------------------------------------------------------------------------------------------------|
| The LED does not light when the sensor button is pressed.                 | The sensor button is not being held down for three seconds.                                                                                                    | <ul> <li>Press and hold the sensor<br/>button for three seconds until<br/>the LED flashes.</li> <li>If the LED still does not light<br/>up, the battery might be dead<br/>and the sensor should be<br/>replaced.</li> </ul> |
| Sensor will not connect with<br>the Bridge despite being within<br>range. | <ul> <li>Press the sensor button to<br/>determine if it is on a task.</li> <li>(LED will slowly blink green<br/>or red to show a task has<br/>started.)</li> </ul> | <ul> <li>If the sensor is not on a task,<br/>the sensor may be asleep.</li> <li>Press and hold the sensor<br/>button for three seconds until<br/>the LED flashes.</li> </ul>                                                |
|                                                                           | <ul> <li>There is too much distance<br/>between sensor and bridge.</li> <li>The bridge is not connected</li> </ul>                                                 | <ul> <li>If the sensor is on a task, it<br/>should automatically connect<br/>to a Bridge.</li> </ul>                                                                                                    |
|                                                                           | to the Cloud.                                                                                                    | <ul> <li>Ensure the Sensor and Bridge<br/>are not too far apart and out<br/>of Bluetooth range.</li> </ul>                                                                                                    |
|                                                                           |                                                                                                    | <ul> <li>Ensure the Bridge is<br/>connected to the Cloud. If<br/>not, check bridge network<br/>connection.</li> </ul>                                                                                                    |
|                                                                           |                                                                                                    | <ul> <li>Reboot the Bridge by<br/>unplugging and re-plugging<br/>power.</li> </ul>                                                                                                    |

| Issue                                                                                          | Possible Cause                                                                                                    | Possible Resolution                                                                                                    |
|------------------------------------------------------------------------------------------------|----------------------------------------------------------------------------------------------------|----------------------------------------------------------------------------------------------------|
| Sensor will not connect with<br>an Android device running the<br>Electronic Temperature Sensor | The Android device's Bluetooth is not turned on.                                                                                                    | Ensure Bluetooth is turned on in mobile device.                                                                                                    |
| Android Service despite being within range.                                                    | <ul> <li>Press the sensor button<br/>to determine if it is on a<br/>task. (LED will slowly blink<br/>green or red to show a task<br/>has started.)</li> </ul> | <ul> <li>Ensure the Electronic<br/>Temperature Sensor Android<br/>Service is running on the<br/>device and has been granted<br/>the necessary permissions.</li> </ul>                                               |
|                                                                                                | <ul> <li>There is too much distance<br/>between the sensor and<br/>Android device.</li> </ul>                                                                 | <ul> <li>If Sensor is not on a task, the<br/>sensor may be asleep. Press<br/>and hold the sensor button</li> </ul>                                                                                                  |
|                                                                                                | The Android device is not connected to the Cloud.                                                                                                    | for three seconds until the LED flashes.                                                                                                    |
|                                                                                                | <ul> <li>Proper permissions have not<br/>been given to the Android<br/>mobile application to enable<br/>Bluetooth.</li> </ul>                                 | <ul> <li>If the sensor is on a task,<br/>it should automatically<br/>connect to the Android<br/>device.</li> </ul>                                                                                                  |
|                                                                                                |                                                                                                    | <ul> <li>Ensure the Sensor and<br/>Android device are not too<br/>far apart and out of Bluetooth<br/>range.</li> </ul>                                                                                              |
|                                                                                                |                                                                                                    | Ensure Android device is<br>connected to the Cloud. If<br>not, check Android device<br>network connection. The<br>ZSFinder App requires<br>access to scv.zpc.zebra.com,<br>port 443 and api.zebra.com,<br>port 443. |
|                                                                                                |                                                                                                    | <ul> <li>Ensure proper permissions<br/>have been given to the<br/>Android mobile application to<br/>enable Bluetooth.</li> </ul>                                                                                    |

### **Table 2**Troubleshooting the Sensor (Continued)

| Issue                                                           | Possible Cause                                                                                                    | Possible Resolution                                                                                                    |
|-----------------------------------------------------------------|----------------------------------------------------------------------------------------------------|----------------------------------------------------------------------------------------------------|
| Sensor does not appear in a<br>Scan Nearby search.              | <ul> <li>The sensor button is not<br/>being held down for three<br/>seconds.</li> </ul>                                                                                                    | <ul> <li>Press and hold the sensor<br/>button for three seconds until<br/>the LED flashes.</li> </ul>                                                                                                    |
|                                                                 | <ul> <li>There is too much distance<br/>between the Android device<br/>and sensor.</li> </ul>                                                                                                    | Ensure there is proper<br>distance between sensor<br>and bridge so they are within<br>Diverget of each                                                                                                    |
|                                                                 | <ul> <li>Bluetooth is not enabled on<br/>your Android device.</li> </ul>                                                                                                    | other.                                                                                                    |
|                                                                 | <ul> <li>Proper permissions have not<br/>been given to the Android<br/>mobile application to enable</li> </ul>                                                                                                    | <ul> <li>Ensure Bluetooth is enabled<br/>on your Android device (if no<br/>sensors appear).</li> </ul>                                                                                                    |
|                                                                 | Bluetooth.                                                                                                    | <ul> <li>Ensure proper permissions<br/>have been given to the<br/>Android mobile application to<br/>enable Bluetooth.</li> </ul>                                                                                                    |
|                                                                 |                                                                                                    | Run another scan.                                                                                                    |
| Sensor stopped collecting data<br>before the task was finished. | <ul> <li>Sensor has already collected<br/>the maximum number of data<br/>samples (for example, 16,000<br/>samples), if not programmed<br/>to overwrite.</li> <li>Temperature fell below<br/>operating temperature range.</li> </ul> | Ensure the user understands<br>rate of sampling and how<br>that affects how long it takes<br>to collect the max number<br>of samples. (Understand<br>enabling and disabling loop<br>overwrite and letting the<br>user go back to overwrite<br>older samples. Understand<br>also that alarms are never<br>overwritten.)                                                                                                   |
|                                                                 |                                                                                                    | <ul> <li>Return sensor to operating<br/>temperature range. Keep<br/>in mind that temperature<br/>sampling will not resume<br/>after the sensor returns to<br/>operating temperature range.<br/>Additionally, if the sensor<br/>falls below the operating<br/>temperature range while on<br/>a task, a brownout condition<br/>(loss of power while on a<br/>task) occurs and the sensor<br/>cannot be re-used.</li> </ul> |

### Table 2 Troubleshooting the Sensor (Continued)

| Issue                               | Possible Cause                                                                                                    | Possible Resolution                                                                                                    |
|-------------------------------------|----------------------------------------------------------------------------------------------------|----------------------------------------------------------------------------------------------------|
| Unable to stop a task for a sensor. | <ul> <li>Sensor is not in range of a bridge.</li> <li>There is too much distance between the Android device and sensor.</li> <li>The network is blocking communications to the Cloud.</li> </ul>                                                   | <ul> <li>Move sensor within range of<br/>a bridge or Android mobile<br/>device.</li> <li>Work with your network<br/>administrator to ensure that<br/>you can properly access<br/>the required Zebra Savanna<br/>Cloud servers.</li> </ul> |
| Sensor is not starting a task.      | <ul> <li>Sensor is not within range of<br/>a bridge.</li> <li>Sensor is not on.</li> <li>Sensor is set up for delayed<br/>start (for example, time,<br/>temperature, sensor button-<br/>press).</li> <li>Sensor is below -25°C (-13°F).</li> </ul> | <ul> <li>Move sensor within range of<br/>a bridge.</li> <li>Press and hold the sensor<br/>button for three seconds until<br/>LED flashes.</li> <li>Verify start time.</li> <li>Ensure sensor is above<br/>-25°C (-13°F).</li> </ul>       |

## **Frequently Asked Questions**

This section provides a simple reference for the most commonly asked questions related to the ZS300 Sensor and the answers to those questions.

| Tab | ole 3 | FAQs |
|-----|-------|------|
|     |       |      |

| Question                                        | Answer                                                                                                    |
|-------------------------------------------------|----------------------------------------------------------------------------------------------------|
| What is included in the box with the sensor?    | The sensor ships with a Quick Start Guide and adhesive tape included in the box.                                                                                                    |
| How do I find out the state of my sensor?       | Press the sensor button. If the LED flashes red it's<br>in an alarm state. If it flashes green, it is on a task<br>with no alarm. And if it flashes yellow, it is not on a<br>task. |
| What is the warranty period for the sensor?     | One year from the date of shipment from Zebra.                                                                                                    |
| When does the warranty period officially start? | The customer ship date will be the start of the warranty, or the customer's purchase date (with proof of purchase provided), whichever is the latest date.                          |
| How do I turn on the sensor?                    | Press and hold the sensor button for three seconds until the LED flashes yellow.                                                                                                    |
| How do I put my sensor back to sleep?           | The sensor will go back to sleep when it is no<br>longer on a task and all data from the sensor has<br>been uploaded to the Zebra Savanna Cloud.                                    |

### Table 3 FAQs (Continued)

| Question                                                       | Answer                                                                                                    |
|----------------------------------------------------------------|----------------------------------------------------------------------------------------------------|
| How long should I expect my sensor to last?                    | The battery shall provide a minimum 12-month operating life depending on actual use and operating temperature.                                                                                                    |
| Can my sensor be exposed to water?                             | Yes, the sensor has an IP67 waterproof rating.                                                                                                    |
| What is the purpose of the QR code on the front of the sensor? | The sensor has a unique serial number identifier.<br>The QR code allows the sensor to be identified<br>using the camera on a mobile device or via<br>a barcode scanner. This allows the user to<br>add a sensor to an account or add it to a task.<br>Additionally, scanning the QR Code brings the user<br>to the ZS300 support page on zebra.com. |
| How do I mount my sensor?                                      | The sensor can be mounted via an adhesive<br>strip on the back of the sensor, or by adhering a<br>magnet to the back of the sensor. (The magnet is<br>an accessory and sold separately.)                                                                                                    |
| How do I differentiate between the sensors?                    | Each sensor has a unique serial number located on the front of the sensor next to the QR code.                                                                                                    |
| How do I properly dispose of the sensor?                       | Refer to the following link for product and battery recycling information: <u>zebra.com/recycle</u>                                                                                                    |
| How do I know the remaining battery life of my sensor?         | Refer to the application that your organization or vendor developed to communicate with the sensors.                                                                                                    |
| How do I create a task?                                        | Refer to the application that your organization or vendor developed to collect data.                                                                                                    |
| How do I stop a task on a sensor?                              | Refer to the application that your organization or vendor developed to collect data.                                                                                                    |
| How do I stop a task?                                          | Refer to the application that your organization or vendor developed to collect data.                                                                                                    |
| How do I view the data that the sensor collects?               | Refer to the application that your organization or vendor developed to collect data.                                                                                                    |
| How do I download a report for the entire task?                | Refer to the application that your organization or vendor developed to collect data.                                                                                                    |
| How do I download a report of the data the sensor collects?    | Refer to the application that your organization or vendor developed to collect data.                                                                                                    |

## **Technical Specifications**

The following section details basic specifications for the ZS300 Sensor.

| Sensor Specifications        |                                             |
|------------------------------|---------------------------------------------|
| Monitoring Temperature Range | -40°C to +85°C (-40°F to 185°F)             |
| Accuracy                     | +/- 0.3°C (32.54°F) across the entire range |
| Resolution                   | 0.01°C (32°)                                |

| Physical Characteristics |                                                                                          |  |
|--------------------------|------------------------------------------------------------------------------------------|--|
| Dimensions               | 87.2 mm L x 38.1 mm W x 10.55 mm H (3.43 in L x<br>1.5 in W x 0.42 in H)                 |  |
| Weight                   | 0.8 oz (22.7 g)                                                                          |  |
| Case Material            | Polycarbonate                                                                            |  |
| IP Rating                | IP67                                                                                     |  |
| Mounting                 | Adhesive strip, magnet (optional)                                                        |  |
| Traceability             | Unique Serial Number (2D barcode, human readable)                                        |  |
| Battery Type             | 3V Lithium, non-replaceable (C2450N)                                                     |  |
| Battery Life             | 12 month operating life, assuming 1 min interval at -20°C (-4°F) and 12 month shelf life |  |

| Datalogging Specifications |                                                                                    |
|----------------------------|------------------------------------------------------------------------------------|
| LED Indicator              | Alarm status and communication                                                     |
| Alarms                     | Programmable high and low limits, with delay                                       |
| Datalogging Start-up       | Immediate, delayed with programmable threshold/<br>time, and start on button press |
| Datalogging Intervals      | Programmable, 15 sec to 240 min                                                    |
| Datalogging Stop           | Programmable, memory full, or overwrite oldest values                              |
| Internal Memory            | Up to 16,000 data points                                                           |
| Bluetooth                  | BLE 5.2                                                                            |
| Mobile OS Compatibility    | Android OS 8.1 or higher                                                           |

## Technical Specifications

| Operating and Storage Conditions |                                 |  |
|----------------------------------|---------------------------------|--|
| Operating Temperature Range      | -40°C to +85°C (-40°F to 185°F) |  |
| Operating Humidity Range         | 10-90% (non-condensing)         |  |
| Storage Temperature Range        | -25°C to 65°C (-13°F to 149°F)  |  |

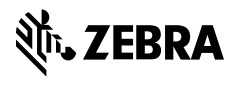

www.zebra.com